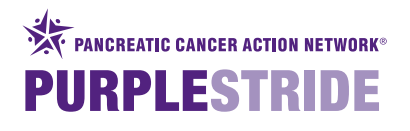

## PurpleStride

🔛 Lisa Home Find Friends 🔍 💭 🚫

PURPLESTRIDE

MAKE A SELF DONATION >

|                                                                                                    | 08 <sub>weeks</sub> 00 <sub>days</sub> 08 <sub>hours</sub>                                                                                                    |
|----------------------------------------------------------------------------------------------------|----------------------------------------------------------------------------------------------------|
| Your Fundraising Progress         Personal Progress         \$0         \$0         \$0         \$0         \$00         \$150         \$150         \$150         \$150         \$150         \$150         \$150         \$150         \$150         \$150         \$150         \$150         \$150         \$150         \$150         \$150         \$150         \$150         \$150         \$150         \$150         \$150         \$150         \$150         \$150         \$150         \$150         \$150         \$150         \$150         \$150         \$150         \$150         \$150         \$150         \$150         \$150         \$150         \$150         \$150         \$150         \$150         \$150         \$150         \$ | Ask your friends to support you       Image: Comparison of the support of the support |
| <section-header><section-header><section-header><text><text><image/></text></text></section-header></section-header></section-header>                                                                                                    | Thank your donors (?)<br>Yo have not received any recent donations.<br>Wry not ask your friends to support you?                                                                                                    |

## Send a status update to get the word out

Status updates make it easier for your friends to support you with a donation. Updates will appear automatically every time you receive a donation and on a regular basis if you have the Scheduled Posts option. Your friends can click directly on the message in the News Feed to donate to your efforts.

## Change your profile picture or cover photo to the provided PurpleStride images

A convenient way to remind all your friends on Facebook that you're participating and raising money to help end pancreatic cancer.

More Visit your HQ page > Get help using the app :

© 2014 Charity Dynamics, Inc. Powered by Boundless Fundraising 🏴

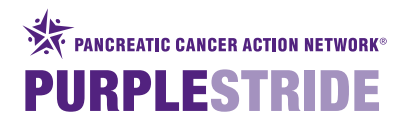

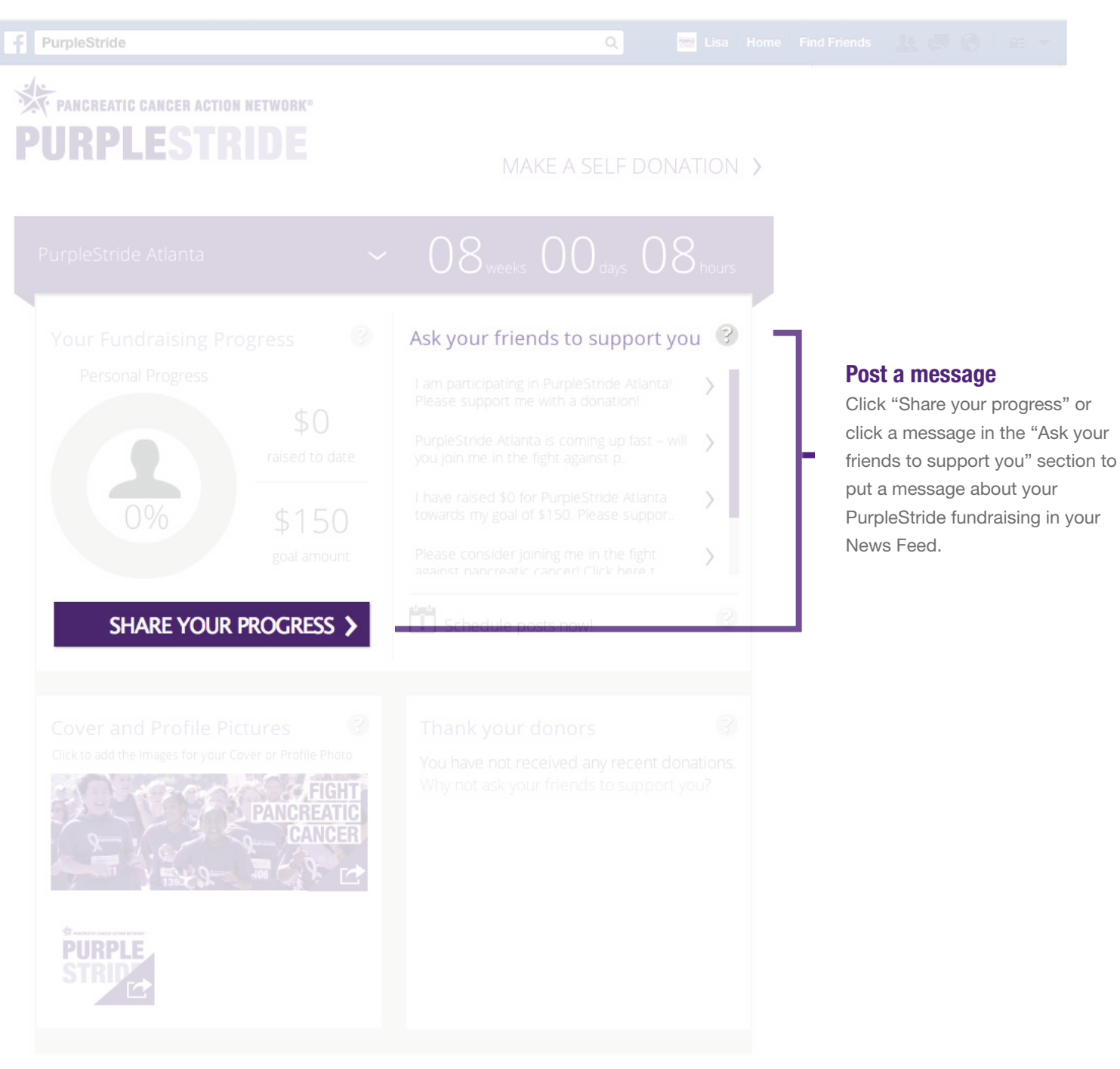

More Visit your HQ page > Get help using the app >

© 2014 Charity Dynamics, Inc. Powered by Boundless Fundraising 🏴

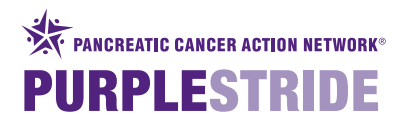

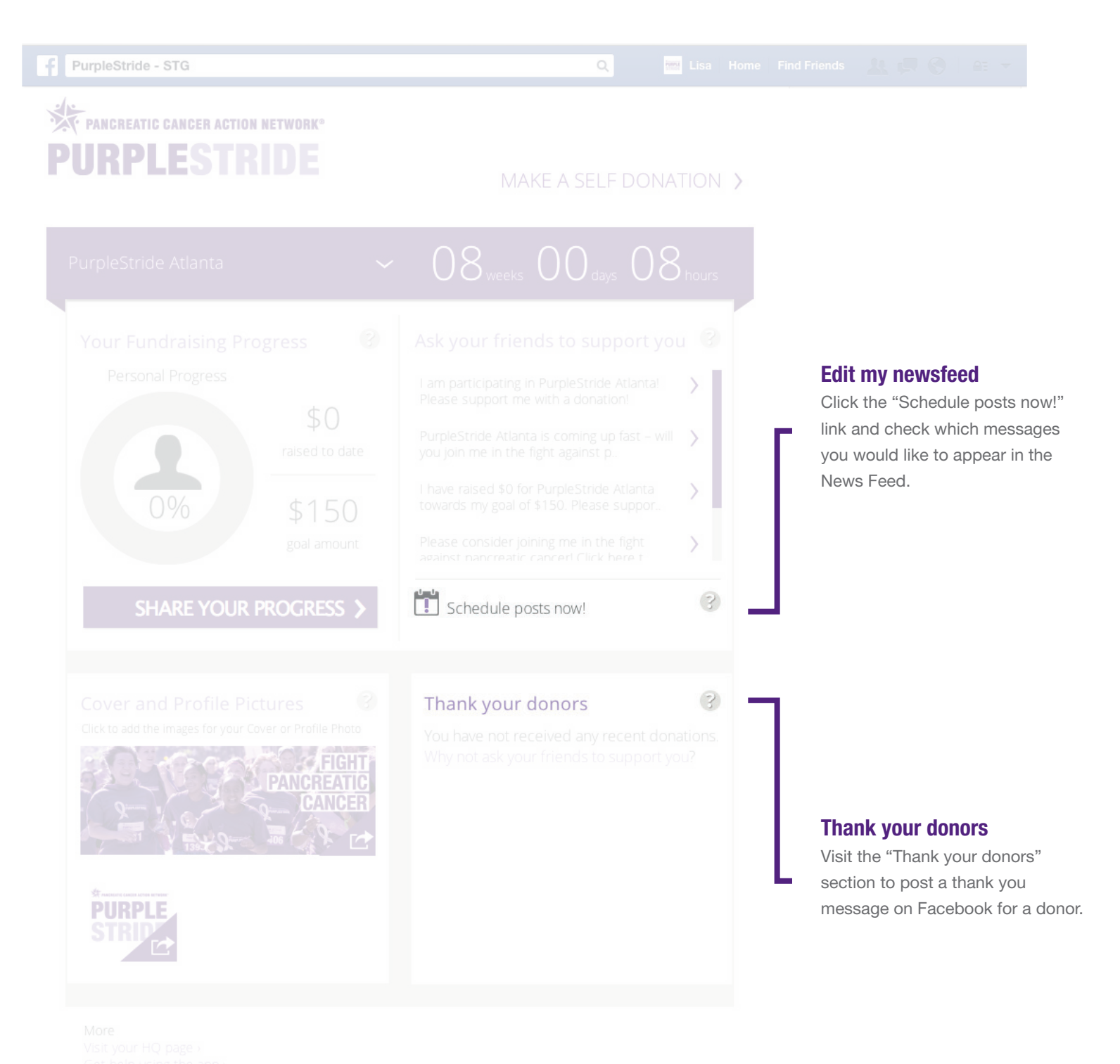

© 2014 Charity Dynamics, Inc. Powered by Boundless Fundraising T

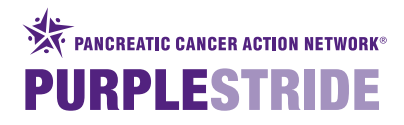

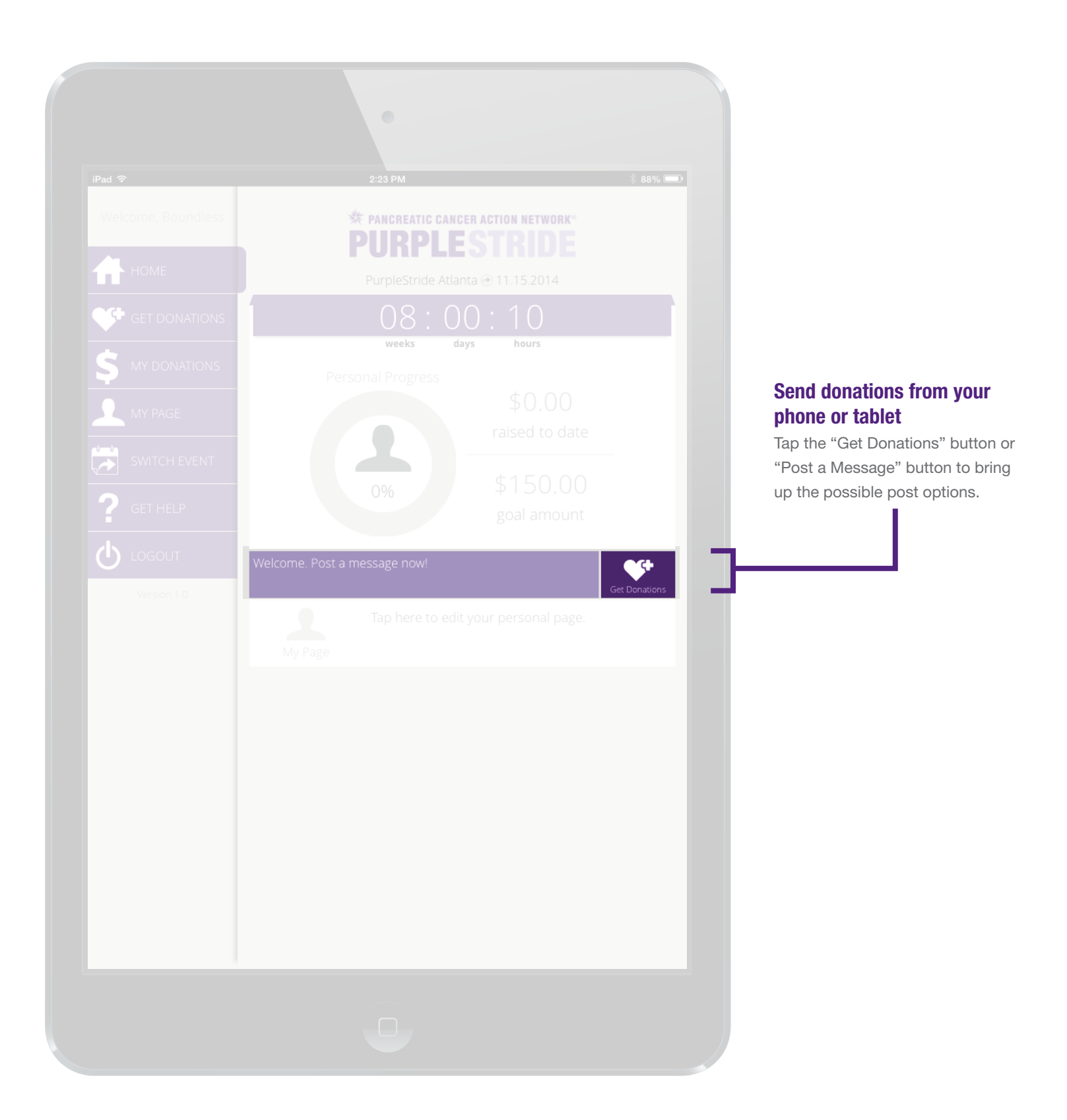

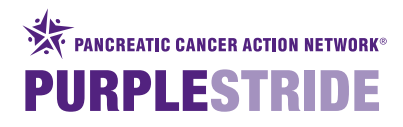

|              | •                                                  |         | Choose the message you want to send                                                       |
|--------------|----------------------------------------------------|---------|-------------------------------------------------------------------------------------------|
| iPad 중       | 3:46 PM                                            | 86% 🗩 + | Tap one of the message options to                                                         |
|              | * PANCREATIC CANCER ACTION NETWORK<br>PURPLESTRIDE |         | bring up the ways to send<br>messages. Options are text,<br>Twitter, Email and Facebook.* |
| 🕂 номе       | You can make a difference                          |         | 1                                                                                         |
|              |                                                    |         |                                                                                           |
|              |                                                    |         |                                                                                           |
|              | Help me reach my goal                              |         |                                                                                           |
|              | Donation Ask Follow-up                             |         |                                                                                           |
| SWITCH EVENT | I've made it!                                      |         |                                                                                           |
| ? GET HELP   | Thank you for supporting me                        |         |                                                                                           |
|              |                                                    |         |                                                                                           |
|              |                                                    |         |                                                                                           |
|              |                                                    |         |                                                                                           |
|              |                                                    |         |                                                                                           |
|              |                                                    |         |                                                                                           |
|              |                                                    |         |                                                                                           |
|              |                                                    |         |                                                                                           |
|              |                                                    |         |                                                                                           |
|              |                                                    |         |                                                                                           |
|              |                                                    |         |                                                                                           |
|              |                                                    |         |                                                                                           |
|              |                                                    |         | *To use these functions, you must                                                         |
|              |                                                    |         | (Twitter, Facebook, Email) installed on your mobile device or tablet.                     |

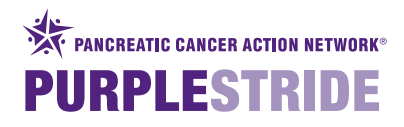

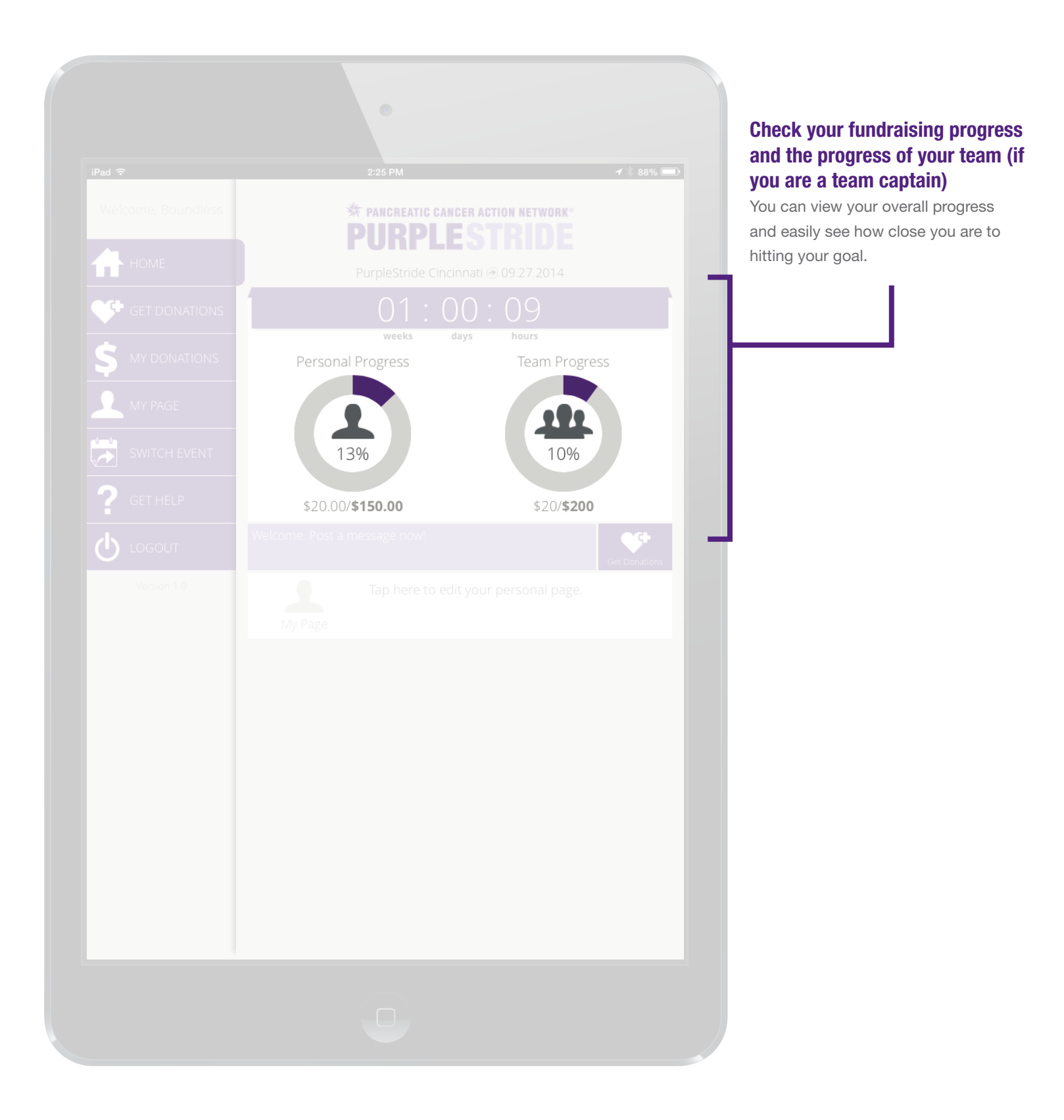

Pancreatic Cancer Action Network National Office | 1500 Rosecrans Ave. Suite 200 | Manhattan Beach, CA 90266 | Ph: 877-272-6226 | www.pancan.org Government Affairs & Advocacy Office | 1050 Connecticut Ave. NW, 10th Floor | Washington, DC 20036 | Ph: 202-742-6699 | Fax: 202-742-6518 ©2014 Pancreatic Cancer Action Network. PANCAN®, PURPLESTRIDE®, PURPLERIDE®, PURPLEBOWL® and PANCREATIC CANCER ACTION NETWORK® are registered trademarks.

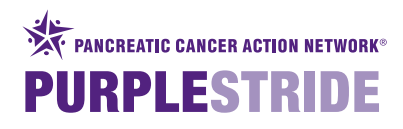

|                              | •                                                                                                    | <b>Update your personal</b><br><b>fundraising page</b><br>From the "My Page" tab, you can                  |
|------------------------------|----------------------------------------------------------------------------------------------------|----------------------------------------------------------------------------------------------------|
| iPad 후<br>Welcome, Boundless | 8:44 AM 864%  PANCREATIC CANCER ACTION NETWORK* DIIDDIE CTDIDE                                                                                                    | choose to change your personal<br>fundraising page, upload an image,<br>view your page or share your page. |
| HOME                         |                                                                                                    |                                                                                                    |
| S MY DONATIONS               | SHARE PAGE         UPLOAD IMAGE         VIEW PAGE           Thank you for supporting the Pancreatic Cancer Action Network. Your contribution is greatly appreciated. To donate to my page, just click         State of the pancreatic Cancer Action Network. Your contribution is greatly appreciated. To donate to my page, just click |                                                                                                    |
| MY PAGE                      | "Give Now" on the right-hand side of this page. Thank you!                                                                                                    |                                                                                                    |
| ? GET HELP                   |                                                                                                    |                                                                                                    |
|                              |                                                                                                    |                                                                                                    |
|                              |                                                                                                    |                                                                                                    |
|                              |                                                                                                    |                                                                                                    |
|                              |                                                                                                    |                                                                                                    |
|                              |                                                                                                    |                                                                                                    |
|                              |                                                                                                    |                                                                                                    |

Pancreatic Cancer Action Network National Office | 1500 Rosecrans Ave. Suite 200 | Manhattan Beach, CA 90266 | Ph: 877-272-6226 | www.pancan.org Government Affairs & Advocacy Office | 1050 Connecticut Ave. NW, 10th Floor | Washington, DC 20036 | Ph: 202-742-6699 | Fax: 202-742-6518 ©2014 Pancreatic Cancer Action Network. PANCAN®, PURPLESTRIDE®, PURPLERIDE®, PURPLEBOWL® and PANCREATIC CANCER ACTION NETWORK® are registered trademarks.

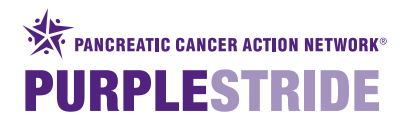

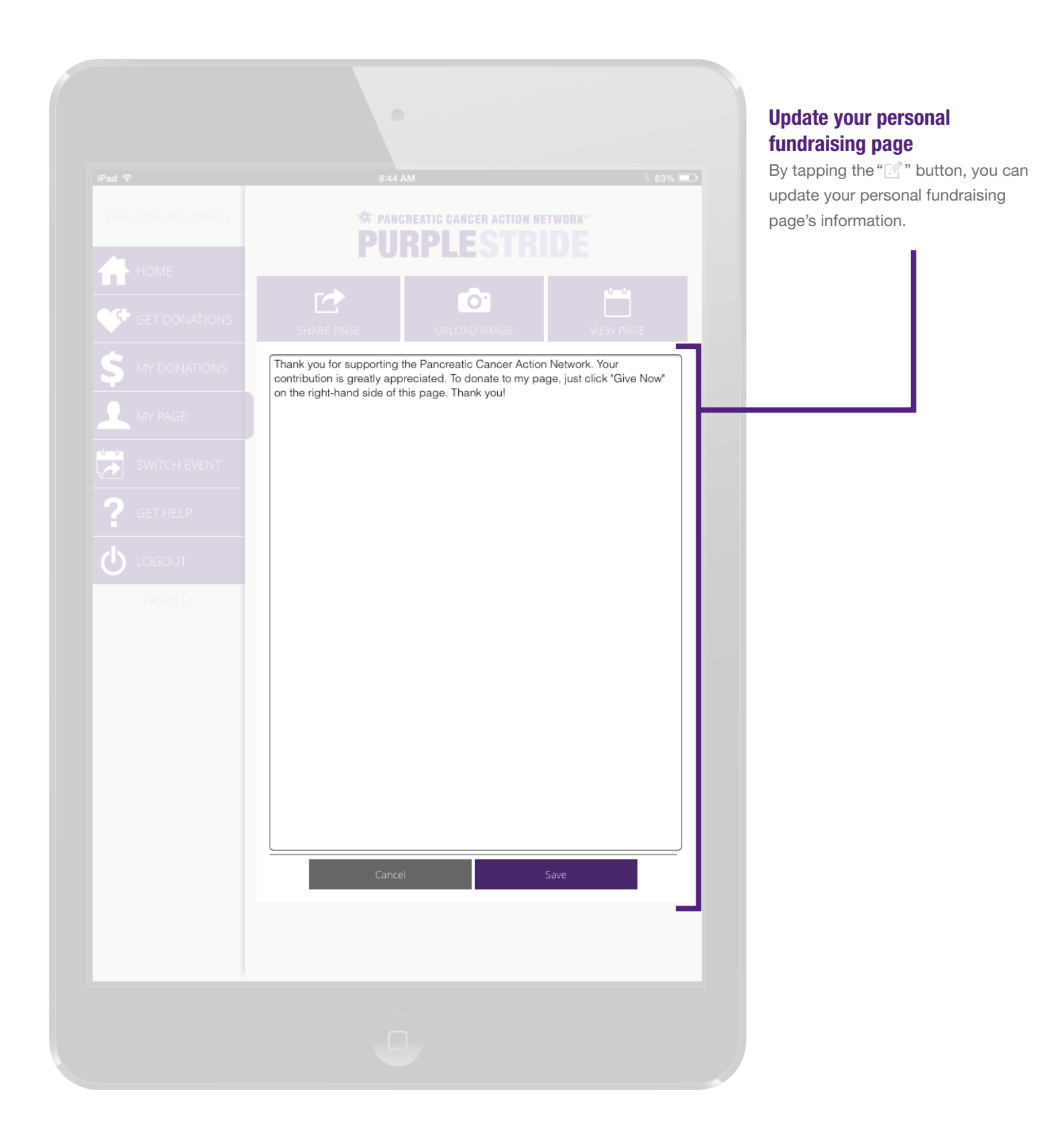

Pancreatic Cancer Action Network National Office | 1500 Rosecrans Ave. Suite 200 | Manhattan Beach, CA 90266 | Ph: 877-272-6226 | www.pancan.org Government Affairs & Advocacy Office | 1050 Connecticut Ave. NW, 10th Floor | Washington, DC 20036 | Ph: 202-742-6699 | Fax: 202-742-6518 ©2014 Pancreatic Cancer Action Network. PANCAN®, PURPLESTRIDE®, PURPLERIDE®, PURPLEBOWL® and PANCREATIC CANCER ACTION NETWORK® are registered trademarks.